## **Blackboard: Parent Access**

The directions below will walk parents through how to access Blackboard as an Observer and view homework assignments that were posted in the Announcements section by their child's teachers.

Visit www.sarasotacountyschools.net and then click on Parents and Students

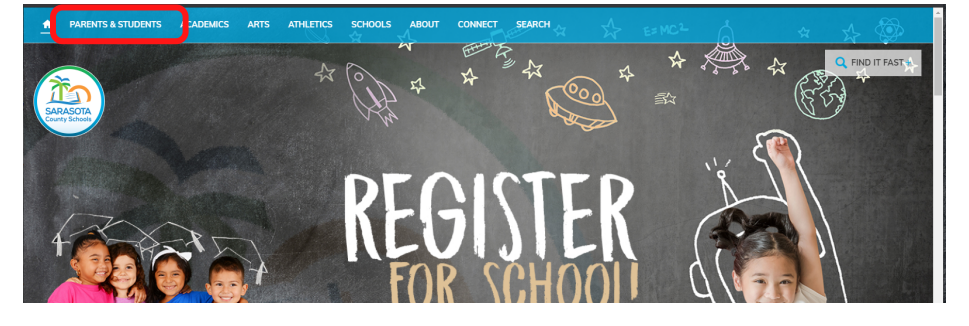

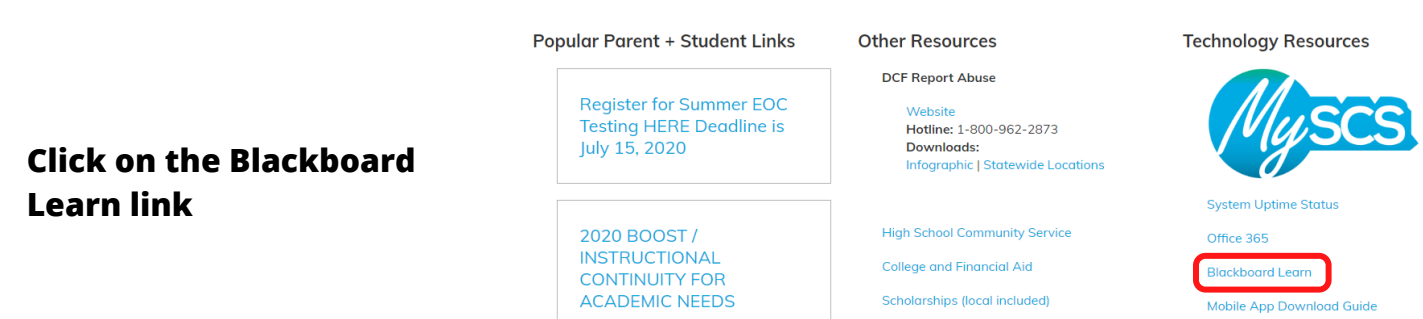

SCF Dual Enrollment Acceptance Criteria Modified for Fall Semester

School Reassignments

College Board's Career Finder (Free Premium Access until July 2020)

Use the email address you used to create your parent portal account. The username and password are the same.

Example: Username: parent1234@gmail.com Password: parent1234@gmail.com

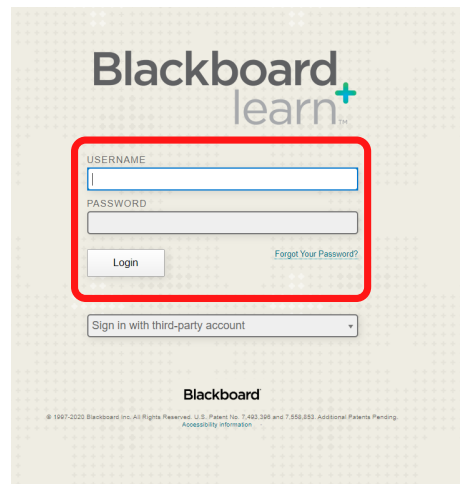

You will see all homework assignments posted in the My Announcements section

| Class Search     | ✓ My Announcements                                                                                                    | V My Classes                                  |
|------------------|----------------------------------------------------------------------------------------------------|-----------------------------------------------|
| Go     Go     Go | No Institution Announcements have been posted in the last 7 days.                                                                                                    | Classes in which LUKE BINSWANGER is enrolled: |
|                  | HS ELA - Gardner   20-21  Veek of June 14th Homework                                                                                                    | Alg 2 Hon - P6 (1) - Kaplan   ONLINE2020      |
|                  |                                                                                                    | Experimental Science - Harshman   19-20       |
|                  | more announcements                                                                                                    | HS ELA - Gardner   20-21                      |
|                  | Download Blackboard's Student App Today     Access grades, class content, and more - right from the Bb Student app on     your phone     Arailable today on IOS, Android, or Windows:     If Togetter     Defection | Announcements:                                |
|                  |                                                                                                    | HS Math - Gardner I 20-21                     |
|                  |                                                                                                    | HS Science - Gardner   20-21                  |
|                  |                                                                                                    | Pre-AICE - Harris   19-20                     |
|                  |                                                                                                    | Des ALCE Media Process Abber 140-20           |

If you want to switch to another child, click your profile at the top right and then select Parent Dashboard.

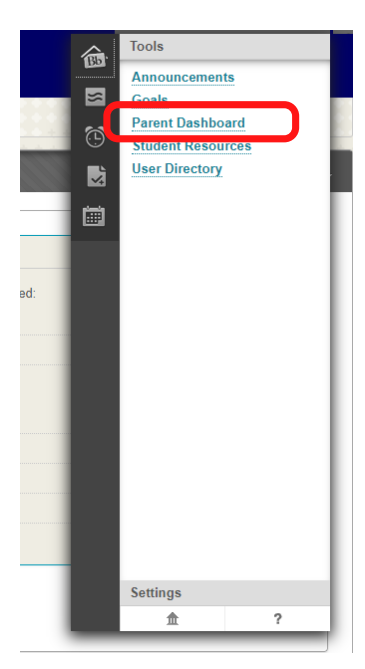

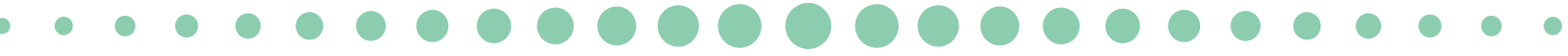

Click the arrow to the right of the other child and then select Observe.

You will now be able to see homework posted in the My Announcements section of Blackboard for this student. Parent Dashboard

Currently Observing: John Smith

The following is a list of all users that can be observed. Click **Observe** to begin observing a new user in

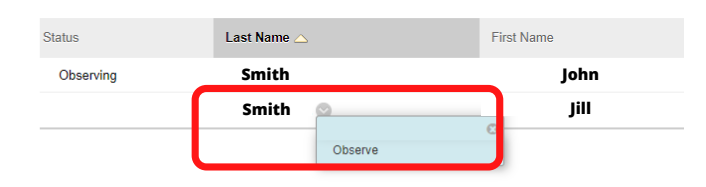

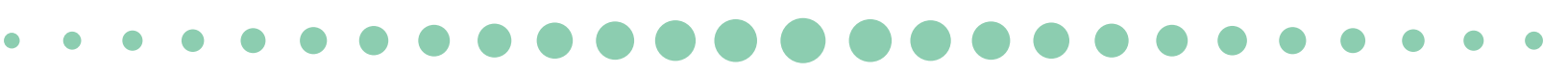